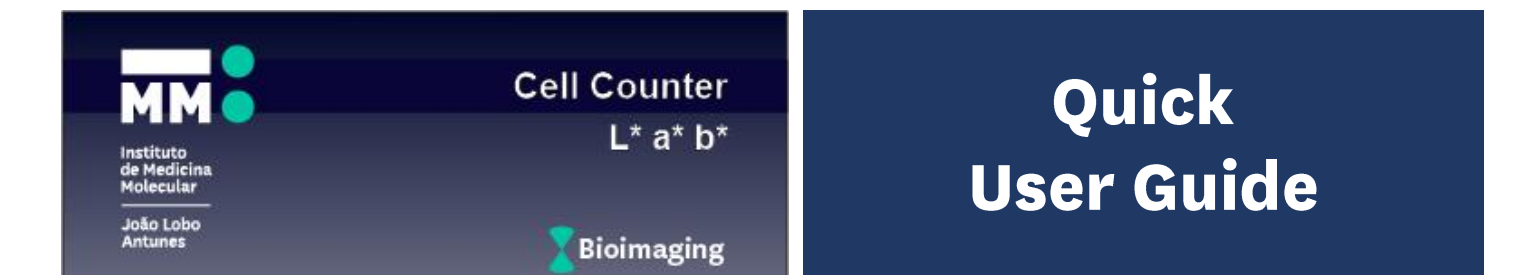

**Cell Counter L\*a\*b\*** automates cell detection and counting in multiple RGB color TIF files with specific nuclear (blue) and cytoplasmic (brown) immunohistochemical staining. For each image, single-cell nuclei are detected by color thresholding using the L\*a\*b\* color space and particle analysis. Each nuclear mask can be dilated by a user-defined radius, defining the corresponding cytoplasmic area in which a staining is considered positive if a minimum number of pixels are within the specified color threshold. Cells can be detected based on the presence or absence of cytoplasmic staining. Parameters are best extracted from FIJI pre-analysis.

### Step 1

#### **Detect Nuclei**

- 1. Select the Test file (crop the original image to a smaller area in FIJI if necessary)
- Set Nuclei color range (MIN and MAX for L\* luminosity, a\* red-green and b\* blue-yellow axis) using Auto or manually adjusting values. Use Check to view segmentation results. Compare with Original.

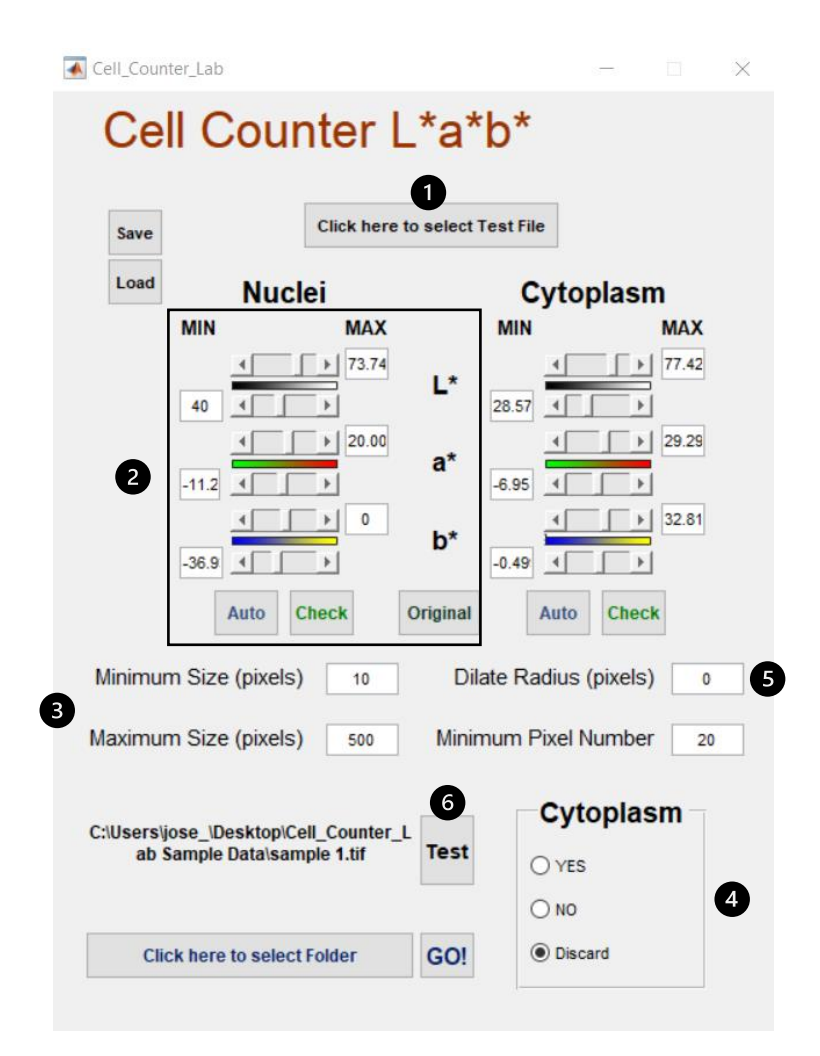

- 3. Set Nuclei Minimum and Maximum Size (pixels) use FIJI for nuclei area measurement in pixels
- 4. Set Cytoplasm to Discard
- 5. Set Dilate Radius (pixels) to 0
- 6. Press Test

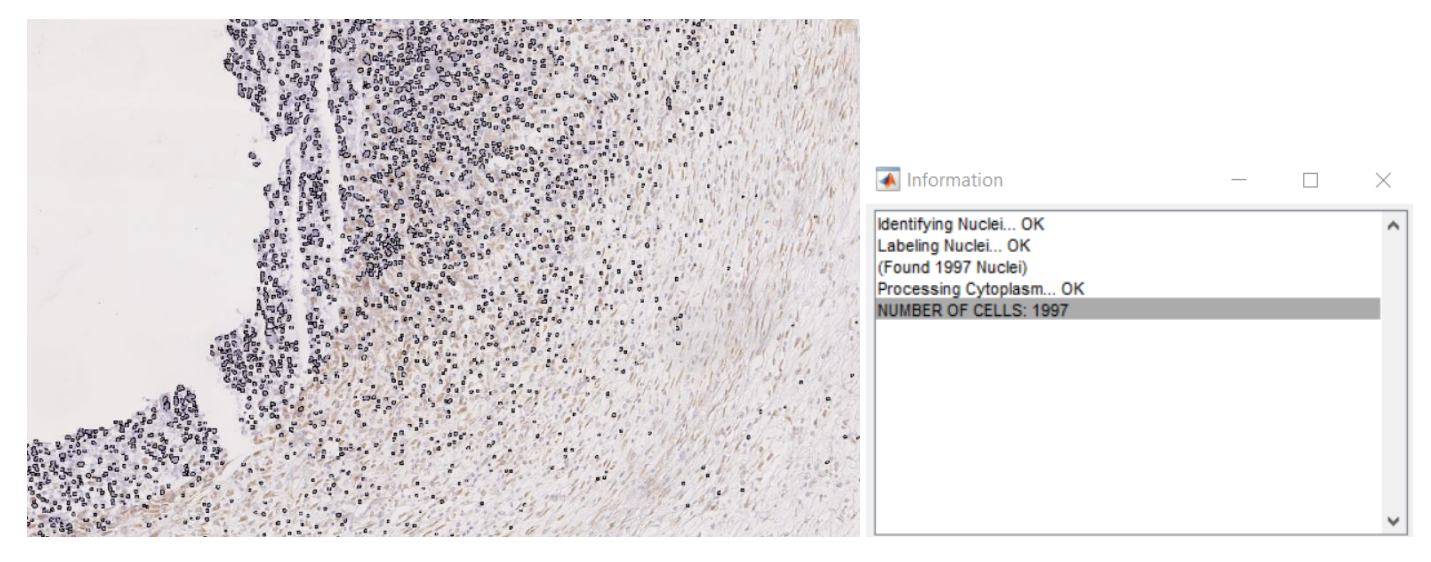

1 - Nuclei detection in blue color range: output image with nuclei masks outlined in black

# Step 2Detect Positive Cells

| Cell_Counter_Lab                                                     |                                |             |            | _        |       | $\times$ |
|----------------------------------------------------------------------|--------------------------------|-------------|------------|----------|-------|----------|
| Cell Counter L*a*b*                                                  |                                |             |            |          |       |          |
| 6 Save                                                               | Click here to select Test File |             |            |          |       |          |
| 7 Load Nuclei                                                        |                                | Cytoplasm   |            |          |       |          |
| MIN                                                                  | MAX                            |             | MIN        |          | MAX   |          |
| 40 4                                                                 | ▶ 73.74                        | L*          | 28.57      |          | 77.42 |          |
| -11.2                                                                | ▶ 20.00                        | a*          | -6.95      |          | 29.29 | 1        |
| -36.9                                                                | ▶ 0<br>▶                       | b*          | -0.49      | •        | 32.81 |          |
| Auto                                                                 | heck                           | Original    | Auto       | Check    | :     |          |
| Minimum Size (pixels)                                                | 10                             | Dila        | ate Radius | (pixels) | 10    | 2        |
| Maximum Size (pixels)                                                | Minin                          | num Pixel I | Number     | 20       | 3     |          |
| C:\Users\jose_\Desktop\Cell_Counter_L<br>ab Sample Data\sample 1.tif |                                |             | Cyt        | oplas    | m —   | 4        |
| 8 Click here to select Folder GO!                                    |                                |             | () Disc    | ard      |       |          |

- Set Cytoplasm color range (MIN and MAX for L\* luminosity, a\* red-green and b\* blue-yellow axis) using Auto or manual adjustment. Use Check to view segmentation results. Compare with Original.
- 2. Set Dilate Radius (pixels) set 0 for intranuclear staining; increase for cytoplasmic regions
- 3. Set Minimum Pixel Number the minimum number of pixels above threshold for positive staining
- 4. Set Cytoplasm to YES or NO
- 5. Press Test

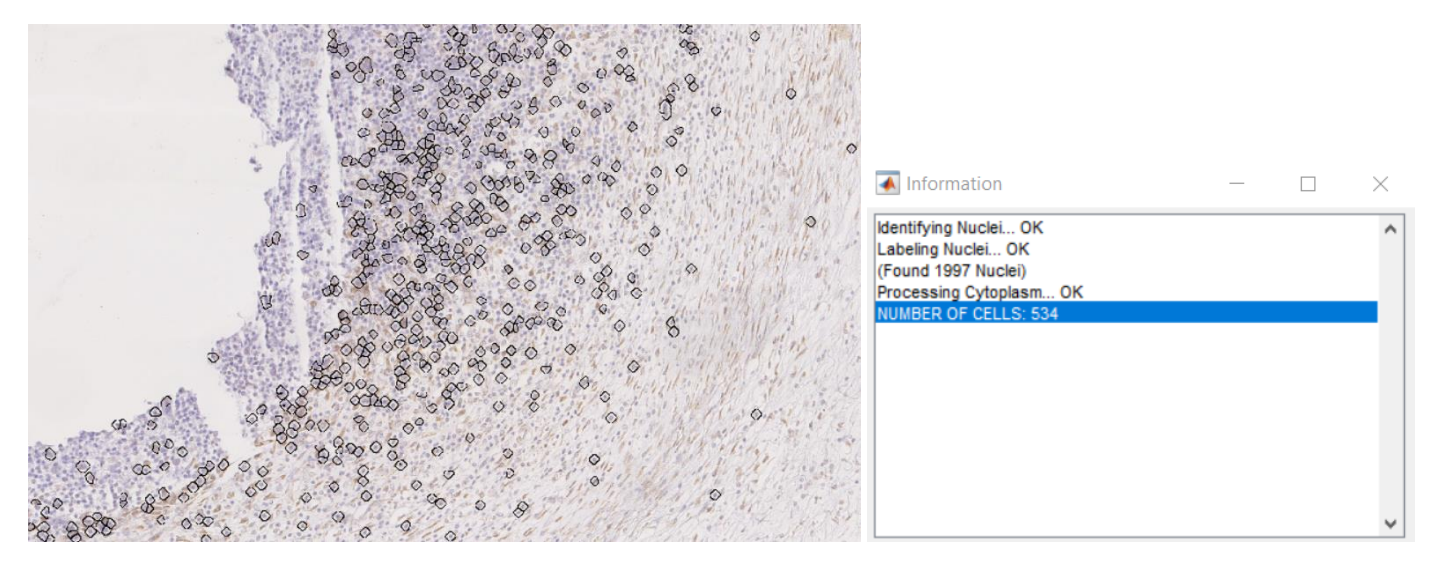

2 - Positive Cells with cytoplasmic staining in the brown color range outlined in black - using Dilate Radius 25

6. (Optional) Save processing parameters in an Excel file to be reused later.

# Step 3 Process Folder

- 7. (Optional) Load processing parameters from Excel file
- 8. Select Folder with RGB color TIF files to be processed
- 9. Press GO!

*RGB* color TIF files in the folder will be processed with the option set in **Cytoplasm**. An Excel file named MCC\_Lab\_results\_[option].xls and individual JPG files with outlined positive cells will be created.

## NOTE High DPI scaling issue

If the graphical user interface (GUI) is not displayed as depicted in this Quick User Guide, you may
need to override High DPI scaling in your Windows computer. To do so, right-click the
Cell\_Counter\_Lab shortcut and select Properties. Click on the Compatibility tab and under
Settings, select Change high DPI settings. In the High DPI scaling override section, select "Override
high DPI scaling behavior. Scaling performed by:" and select System (Enhanced).